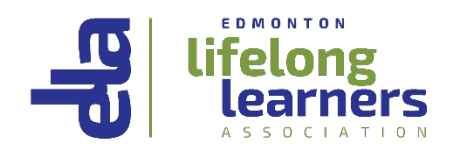

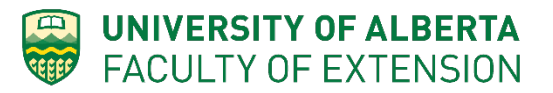

# **ELLA Spring Session 2018**

## **Online Registration Steps**

**Step 1:** If you are an ELLA member, you will receive an email with an **"Access code link"** in it after March 6, 2018 which will allow you to register for the ELLA Spring Session online using Eventbrite.

If you cannot find this email soon after March 6, check your Spam or Junk Mail folder. You can also contact the ELLA Office at 780-492-5055 and ask for the email to be resent to you. For people who become members after our mass mailing, we will try to email you the Access code link within 7 days.

**Step 2:** Access the ELLA registration page by clicking on the link provided in the email.

Registration opens at 10:30 A.M. on March 13. If you click on the "Access Code link" before then, you will get the message "Sorry, the promotional code you entered is not valid yet". (Promotional code and Access code mean the same thing)

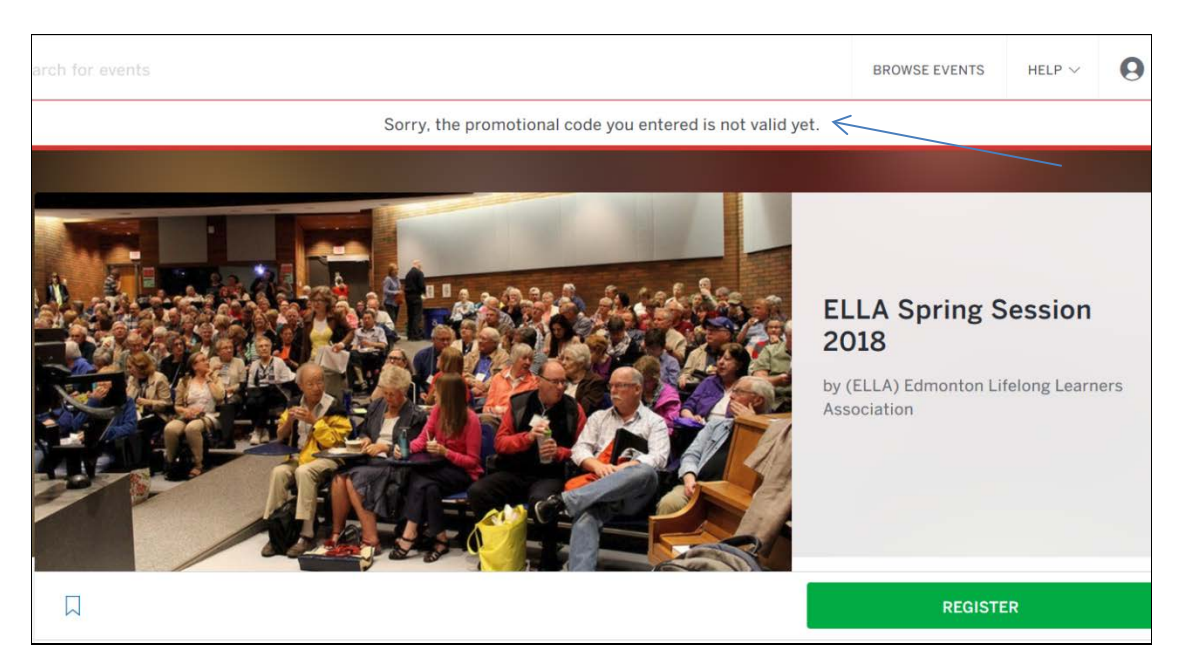

If you click on the "Access Code link" when registration opens on March 13, 10:30 A.M., you will see the Registration information page as follows:

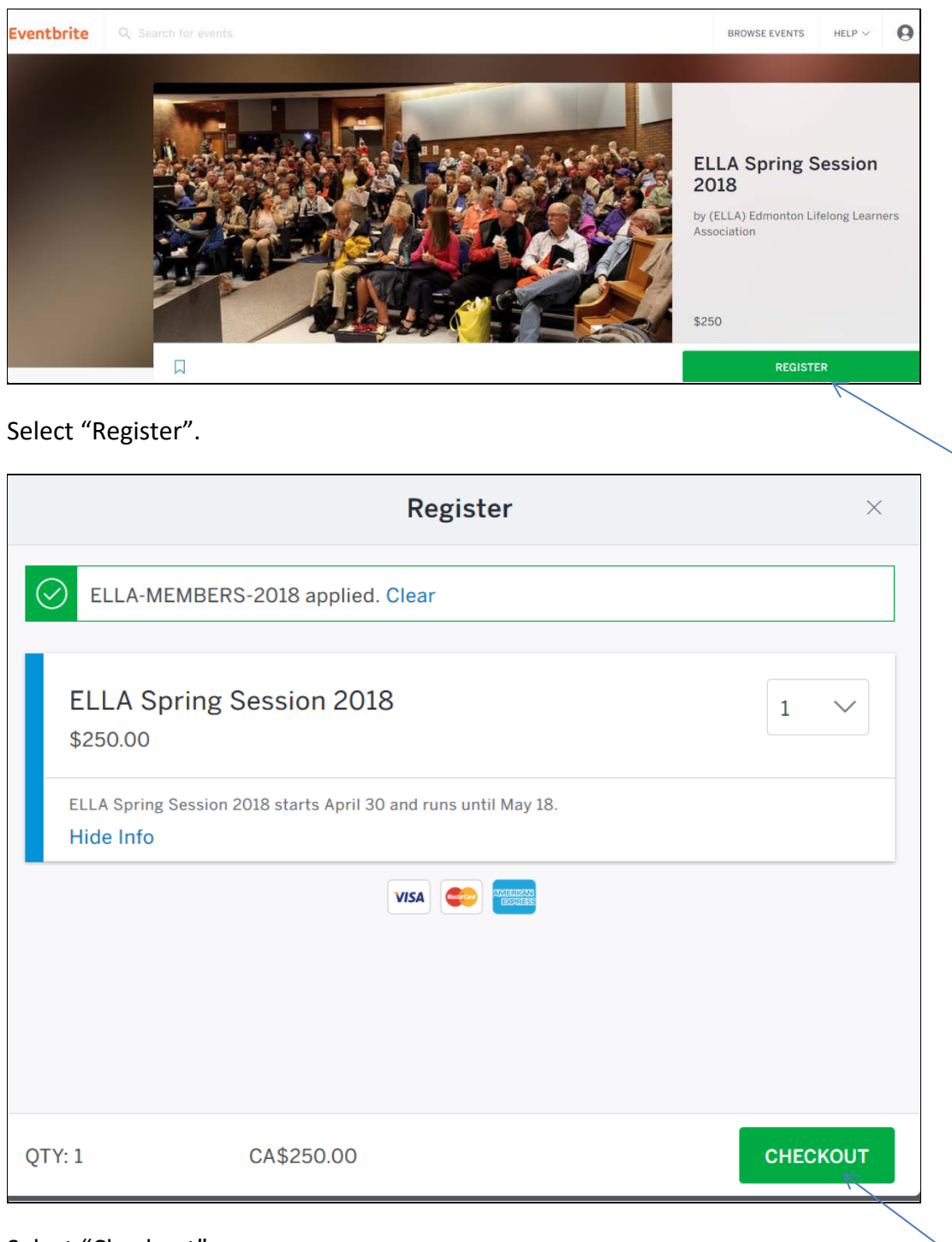

Select "Checkout".

Have your course selections, 1<sup>st</sup>, 2<sup>nd</sup> and 3<sup>rd</sup> choices and your credit card ready before registering. You have **15 minutes** to complete your registration; the average time to complete a registration is about 8 to 10 minutes.

| ELLA Spring Sess<br>(ELLA) Edmonton Lifelong L<br>Edmonton, AB                                                                                                    | sion 20 <sup>4</sup><br>earners As | 18<br>sociation |              |          |
|----------------------------------------------------------------------------------------------------|------------------------------------|-----------------|--------------|----------|
| Order Summary                                                                                                    |                                    |                 |              |          |
| REGISTRATION TYPE                                                                                                    | PRICE *                            | FEE *           | QUANTITY     | SUBTOTAL |
| ELLA Spring Session 2018                                                                                                    | \$250.00                           | \$0.00          | 1            | \$250.00 |
|                                                                                                    |                                    |                 | Order total: | \$250.00 |
| * Prices include GST/HST                                                                                                    |                                    |                 |              |          |
| ELLA Spring Session 2018                                                                                                    | Registration                       | Informatic      | חי           |          |
| <b>14:38</b> Please complete registration within 15:00 minutes.<br>After 15:00 minutes, the reservation we're holding will be released to others.                                                                                           |                                    |                 |              |          |
| You may select up to 4 courses: select one course from each of the<br>4 time blocks. If you select an all-morning or an all-afternoon art<br>course, please ensure that you have not selected another course<br>that runs at the same time. |                                    |                 |              |          |

**Step 3:** Fill in your personal and payment information.

If you have previously used Eventbrite to register for Spring Session, you can save some typing by clicking "Sign In to Your Account". Some of the fields on this page will be filled in automatically if you sign in now. If you have never used Eventbrite to register, go to Eventbrite (www.eventbrite.ca) before registration opens and set up your account with password, address and phone number.

| Registration is limited to ONE half-day Art course and/or ONE |                  |
|---------------------------------------------------------------|------------------|
| Fitness course per attendee.                                  |                  |
|                                                               |                  |
|                                                               | * Required Field |
| Buyer Information                                             |                  |
| -                                                             |                  |
| Have you used Eventhrite before? Sign In To Your Ac           | count            |
|                                                               | R                |
| First Name:*                                                  |                  |
|                                                               |                  |
| Last Name:                                                    |                  |
| Email Address:*                                               | 7                |
|                                                               |                  |
| Confirm Email Address:*                                       | 1                |
|                                                               |                  |

For payment, **make sure you pick a Credit Card type**. This is the field most attendees forget to select. If you miss it, you will get an error message and have to come back here to select it again.

| Payment (Your card info is not stored on Eventbrite's servers) |
|----------------------------------------------------------------|
| Card: * Select a card type ~                                   |
| Card Number: *                                                 |
| Expiration Date: * Month ~ Year ~ CSC* What's this?            |
| Billing Information                                            |
|                                                                |
| Country: * Canada v                                            |
| Address:*                                                      |
| Address 2:                                                     |
| City: *                                                        |
| Province: * Alberta ~                                          |
| Postal Code: *                                                 |
|                                                                |

| Registration 1 - ELLA | Spring Session 2018 |
|-----------------------|---------------------|
| First Name:*          |                     |
| Last Name:*           |                     |
| Email Address:*       |                     |
| Home Phone:*          |                     |
| Mobile Phone:         |                     |
| Home Address          |                     |
| Country:*             | Canada              |
| Address:*             |                     |
| Address 2:            |                     |
| City:*                |                     |
| Province:*            | Alberta ~           |
| Postal Code:*         |                     |

**Step 4:** Select your courses. Click on the button for the course you want to select in each time slot. If a course is full, you will see "Not Available" next to the course. Move on to your number two choice.

| Other Information |                                                                                                    |
|-------------------|----------------------------------------------------------------------------------------------------|
| 09:00 - 10:10     | <ul> <li>EL10 Paleontology</li> <li>EL11 China and her Neighbours</li> <li>EL12 Early Childhood Development</li> <li>EL13 Jazz of the 30s, 40s &amp; 50s</li> <li>EL14 Jane Austen: Then and Now</li> <li>EL15 The Power of Language</li> <li>EL16 A Peoples History of Canada</li> <li>EL17 Behind the Barn Door</li> <li>EL18 Time Travel: The Victorian Era</li> <li>EL19 A Lifetime of Wellness</li> <li>EL1A Mindfulness Meditation</li> <li>EL1X Tai Chi and QiGong Yi Jin Jing (F)</li> </ul> |
| 10:25 - 11:35     | <ul> <li>None</li> <li>EL20 The ELLA Community Chorus</li> <li>EL21 Canadian Charter of Rights</li> <li>EL22 Physics is Life</li> <li>EL23 Forensic Anthropology</li> <li>EL24 Painting and Sculpt. 1910-1940</li> </ul>                                                                                                    |

Step 5: Click on "Pay Now" to complete your registration

When you are done, click the "Pay Now" button immediately. Do not wait the full 15 minutes to finish, as you may lose some of the courses that you selected when you first logged in. The course maximum may have been reached by the time you pay. The ability to select the course does not guarantee a space.

| 13:15 - 15:50 | <ul> <li>EL44 The Blank Page: Writing</li> <li>EL60 Beginning Sketching (A)</li> <li>EL61 Watercolours - Beginners Only (A)</li> <li>EL62 Fabric Surface Design (A)</li> <li>None</li> </ul> |
|---------------|----------------------------------------------------------------------------------------------------|
|               | I accept the terms of service and have read the privacy policy. I agree that Eventbrite may share my information with the event organizer.                                                   |

After you click "Pay Now", you will see a screen that says "Processing Order".

When you try to pay, you may receive the following error message:

This option is not available anymore. Please choose a different option.

If you see the above error message, scroll down to the list of courses; check to see which class got bumped and choose another class and click on "Pay Now" again.

If you are successful in registering for courses, you will see a web confirmation page with the following message and a list of confirmed courses:

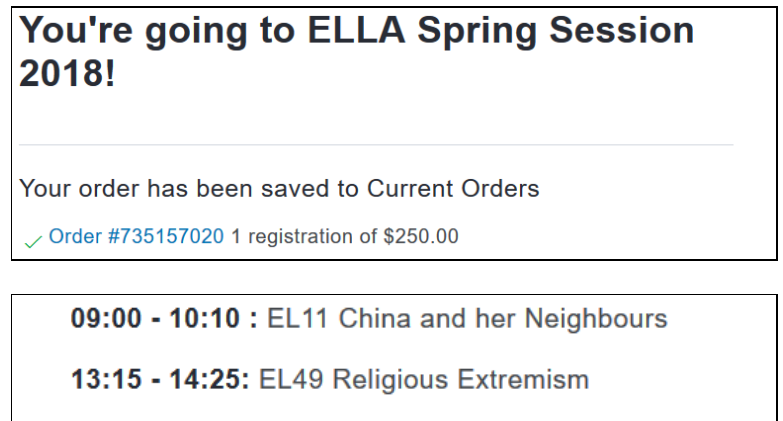

14:40 - 15:50: EL52 East African Coast

### **Event Information**

Congratulations! You have successfully registered for ELLA Spring Session 2018. See you at the University of Alberta's Education Centre on April 30.

You will also receive a confirmation sent to your email address with the following message. If you lose your confirmation, you can call ELLA at 780-492-5055 during business hours to resend you a confirmed list.

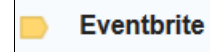

Registration Confirmation for ELLA Spring Session 2018

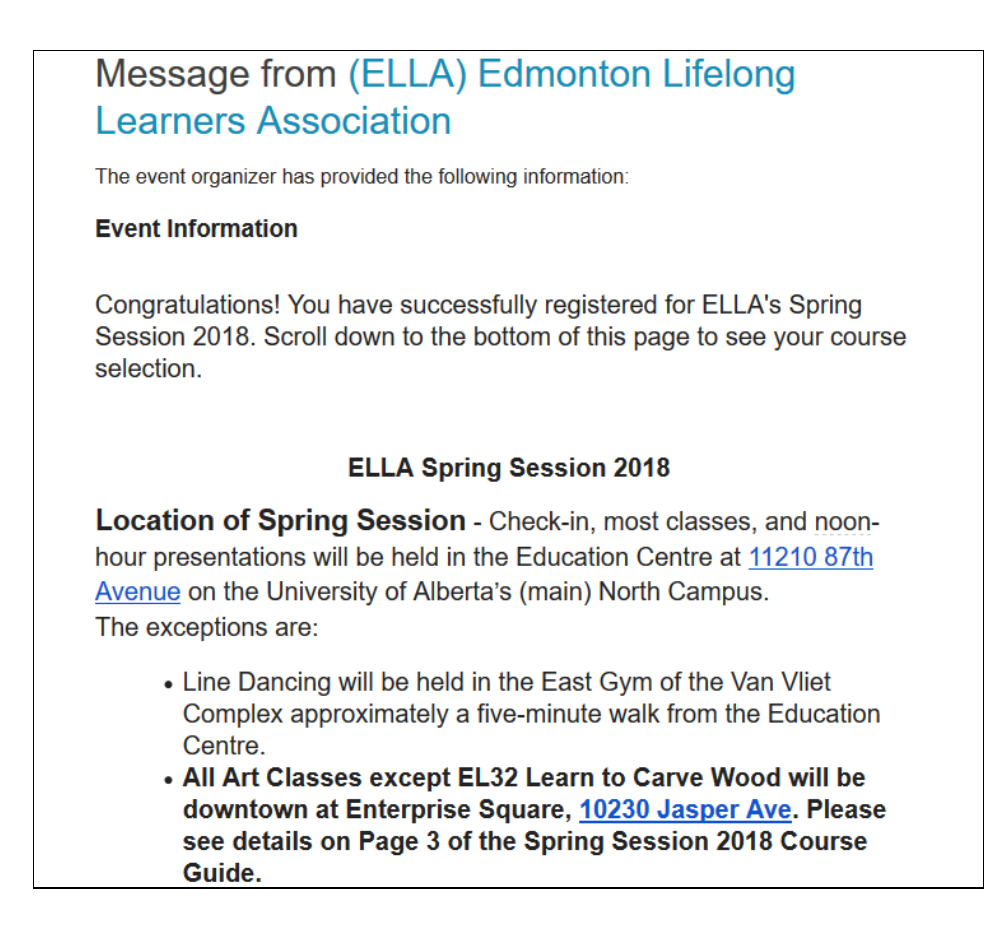

**Step 6**: If you wish to change your courses, log back onto your Eventbrite account. Put your cursor under your name and select "Tickets". Pick the appropriate ticket if you have more than one.

You can edit your courses on or before 2:00 pm, April 23 or request a refund on or before 2:00 pm, April 25. If you need further help from the ELLA office, call 780-492-5055 during business hours.

| BROWSE EVENTS | Help $\vee$ | GERMAINE V |  |
|---------------|-------------|------------|--|
|               | Tickets     | 5          |  |

Click on your ELLA Spring Session 2018 ticket.

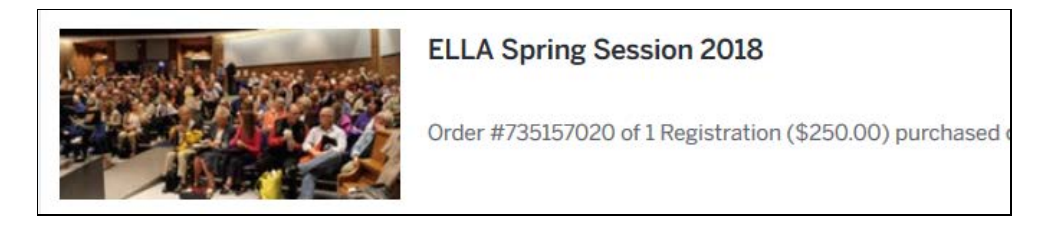

After you click on your ticket you will see:

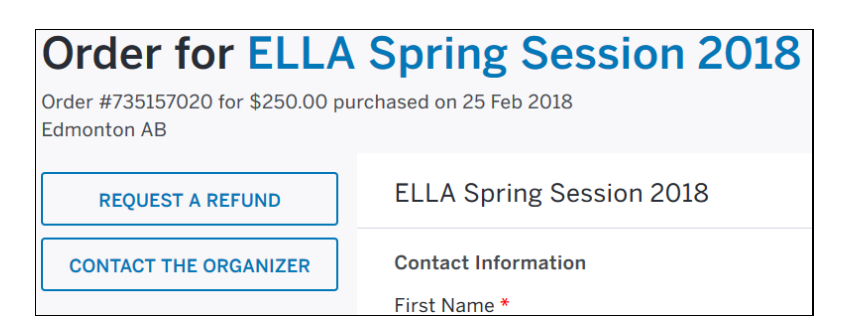

#### Step 6A – Change your courses

Click on "View Complete Attendee Info" at the bottom of the screen.

+ View complete attendee info

#### Select Edit

ELLA Spring Session 2018

This will bring you back to the page where you registered previously and you can go on to change your courses.

∠ Edit <</p>

| 09:00 - 10:10                                   |
|-------------------------------------------------|
| $\odot$ EL10 Paleontology                       |
| EL11 China and her Neighbours                   |
| $^{\bigcirc}$ EL12 Early Childhood Development  |
| $\odot$ EL13 Jazz of the 30s, 40s & 50s         |
| $\odot$ EL14 Jane Austen: Then and Now          |
| $\odot$ EL15 The Power of Language              |
| $\odot$ EL16 A Peoples History of Canada        |
| $\odot$ EL17 Behind the Barn Door               |
| $\odot$ EL18 Time Travel: The Victorian Era     |
| $\odot$ EL19 A Lifetime of Wellness             |
| $\odot$ EL1A Mindfulness Meditation             |
| $\odot$ EL1X Tai Chi and QiGong Yi Jin Jing (F) |
| ○None                                           |

#### Remember to save at the bottom.

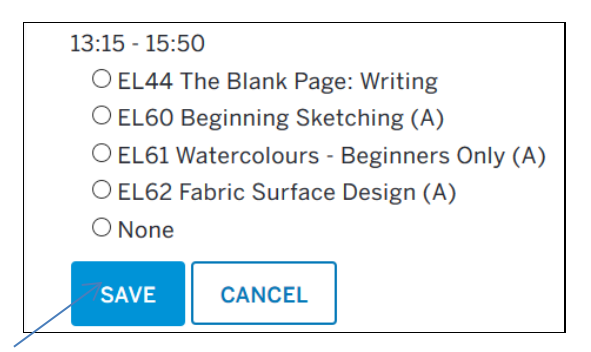

If you select "Send confirmation email to new attendee"

Email \*

xxxxxx

 $\ensuremath{\boxdot}$  Send confirmation email to new attendee

You will receive an email from Eventbrite saying something like:

Xxxxxx xxxxxx registered you for ELLA Spring Session 2018, "Claim Your Order".

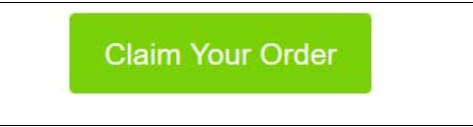

If you click on "Claim Your Order", it takes you right back to the Upcoming Events page where you can view your order and course list again. If you want a listing of all the courses you are confirmed for, contact the ELLA office by phone (780-492-5055) or email and ask a volunteer to resend you an email listing of all your confirmed courses.

## Step 6B – Request a Refund

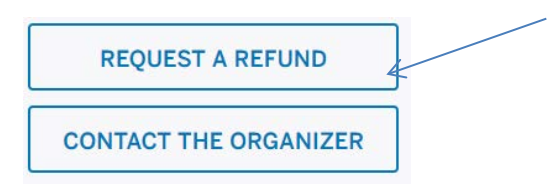

If you need to withdraw from Spring Session, click on Request a Refund, complete the form and hit "Continue". An office volunteer will receive an email notice and process your refund request during office hours. As soon as that is done, you will receive a refund confirmation. Check your credit card statement for the refund.

| Request Refund                                           | ×        |
|----------------------------------------------------------|----------|
| YOUR NAME                                                | ^        |
| xxxxxx                                                   |          |
| EMAIL ADDRESS                                            | ,        |
| XXXXXXXX                                                 |          |
| REFUND REASON                                            |          |
| Select one V                                             |          |
| ORDER NUMBER<br>Order # 735157020<br>1 ticket - \$250.00 |          |
| MESSAGE                                                  |          |
|                                                          |          |
|                                                          | ~        |
| CANCEL                                                   | CONTINUE |

## **Trouble Shooting**

Error Message: "We're sorry; you already have an order being processed for this event. Please wait a few minutes and try again"

If you see the following error message, please close your browser and click on your access code link again in **15** minutes.

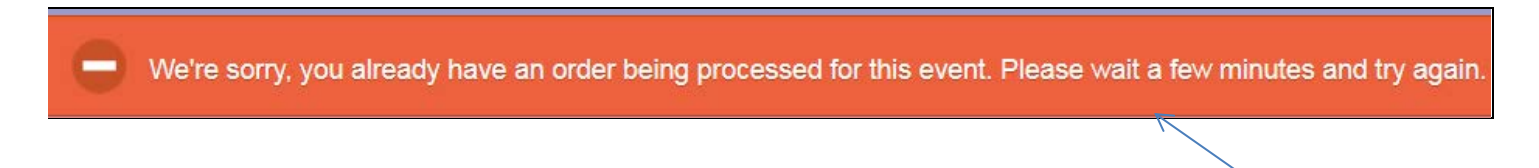

## Error Message: "Your session has expired. Try ordering again"

If you do not complete your registration within the 15 minutes, you will be taken back to the registration selection page with the following message:

Your session has expired. Try ordering again.

February, 2018, gc